# Yea Create Milk Warmer Software Manual

## **1.Configuration**

| Num | Function         | Indicators                    |
|-----|------------------|-------------------------------|
| 1   | software release | Foshan Yea Create lot Co.,Ltd |
| 2   | Control Mode     | IoT control                   |
| 3   | Language         | Chinese                       |

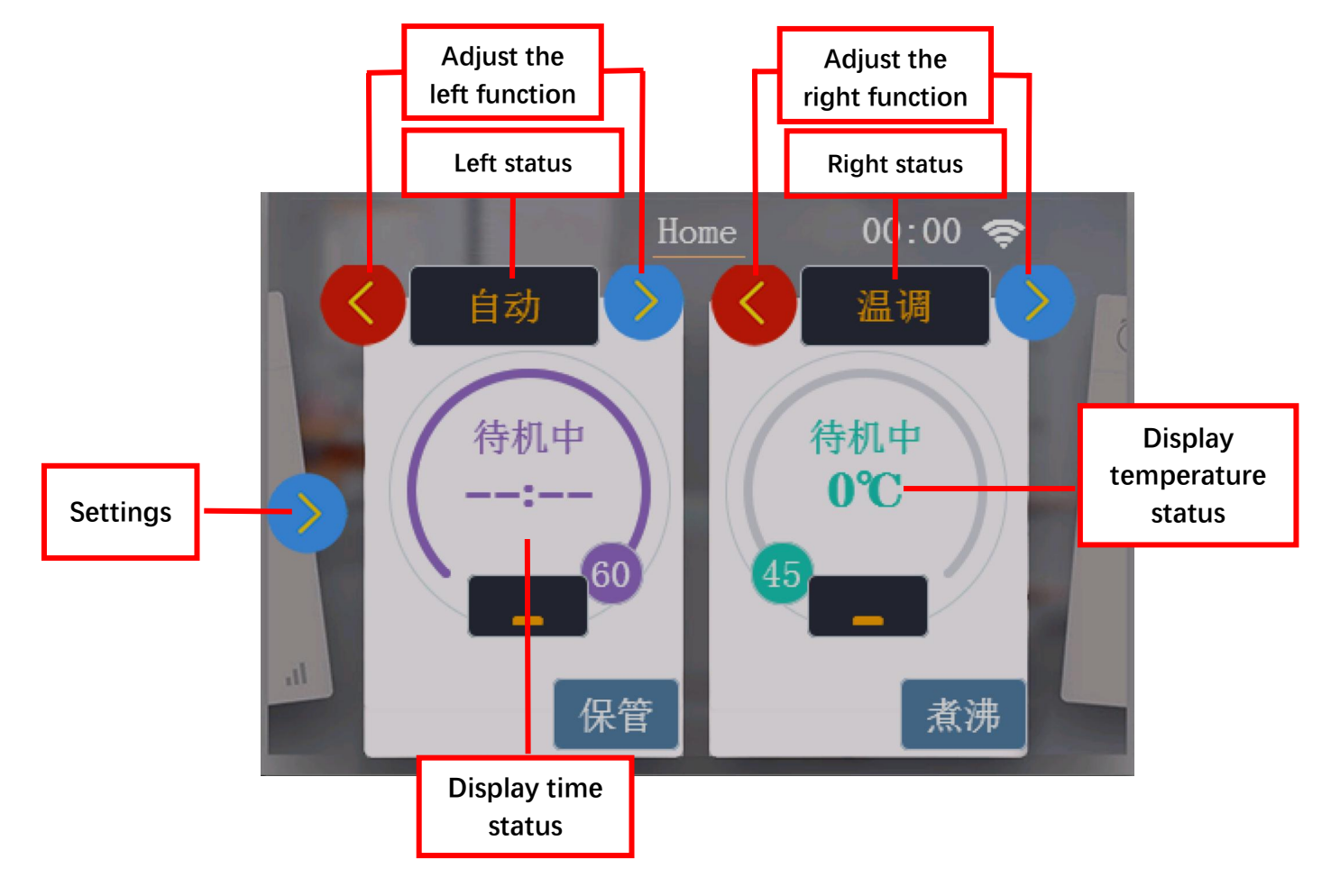

#### 2. Notes on each button on the main interface

### 3. Part Name

| Num | Name        | Material        | Temperature | Quantity |
|-----|-------------|-----------------|-------------|----------|
| A   | Cover       | PP              | -20°C~120°C | 1        |
| В   | Steam grid  | Stainless steel | /           | 1        |
| С   | Barrel body | PP              | -20°C~120°C | 1        |
| D   | Kettle lid  | PP              | -20°C~120°C | 1        |
| E   | Kettle body | Glass           | /           | 1        |
| F   | Base        | PP              | -20°C~120°C | 1        |

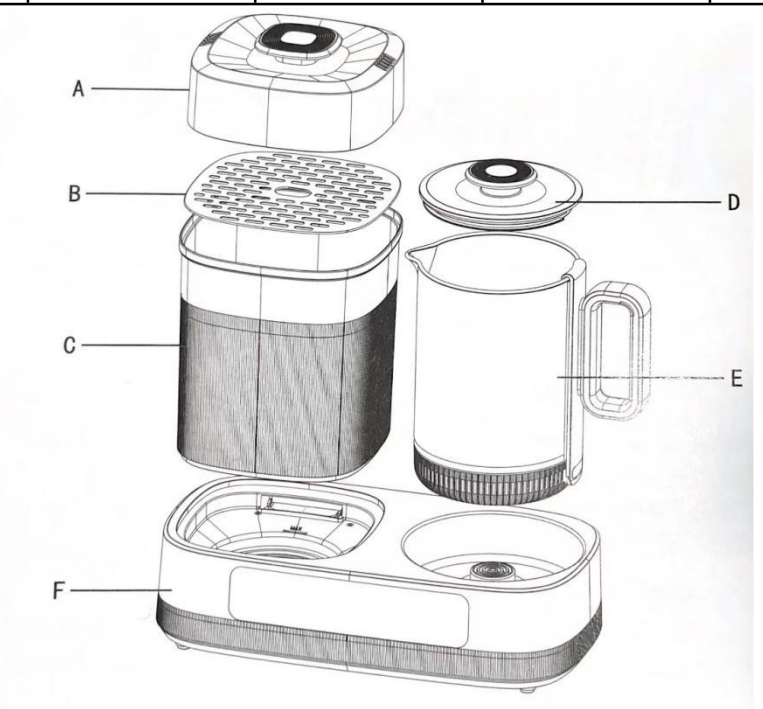

| Product:Milk Warmer | Voltage: 220V~  | Frequency: 50Hz | Milk: 800W         |
|---------------------|-----------------|-----------------|--------------------|
| Drying: 150W        | Disinfect: 600W | Capacity: 1.5L  | Borosilicate glass |

Kind Tips:

1. Before use, clean or wipe the inside of the pot to ensure cleanliness.

2. During the heating process, do not touch or block the "steam outlet" to avoid burns.

3. Please ensure that when this product is working, the container has been filled with water, and then connected to the power supply to use, do not dry burning! Clean the filter at least once a week so as not to affect the drying effect.

4. Please use pure water as much as possible. Please clean and disinfect the disinfection supplies first to reduce the formation of scale.

5. After use or before cleaning, please turn off the power; when not in use, please unplug the power, clean and dry in time for storage.

6. This product is for home indoor use only.

Web:http://www.yeacreate.com | Email:business@yeacreate.com | Tel:(+86)0757-22128141 Add:No. 2003, 20th Floor, Block 3, Gaojun Technology Innovation Center, No. 1 Chaogui South Rd, Ronggui Xiaohuangpu, Shunde Dist, Foshan, China

## 4. Functional overview

#### 4.1 Boot interface LOGO

| Num | Function description | Interacted | Hint            |
|-----|----------------------|------------|-----------------|
|     | Yea Create LOGO      |            | Turn on the     |
| 1   | لڭ<br>ت              | /          | power, beep     |
|     |                      |            | once to turn on |

#### 4.2 Yea Create Milk Warmer Main interface (standby status)

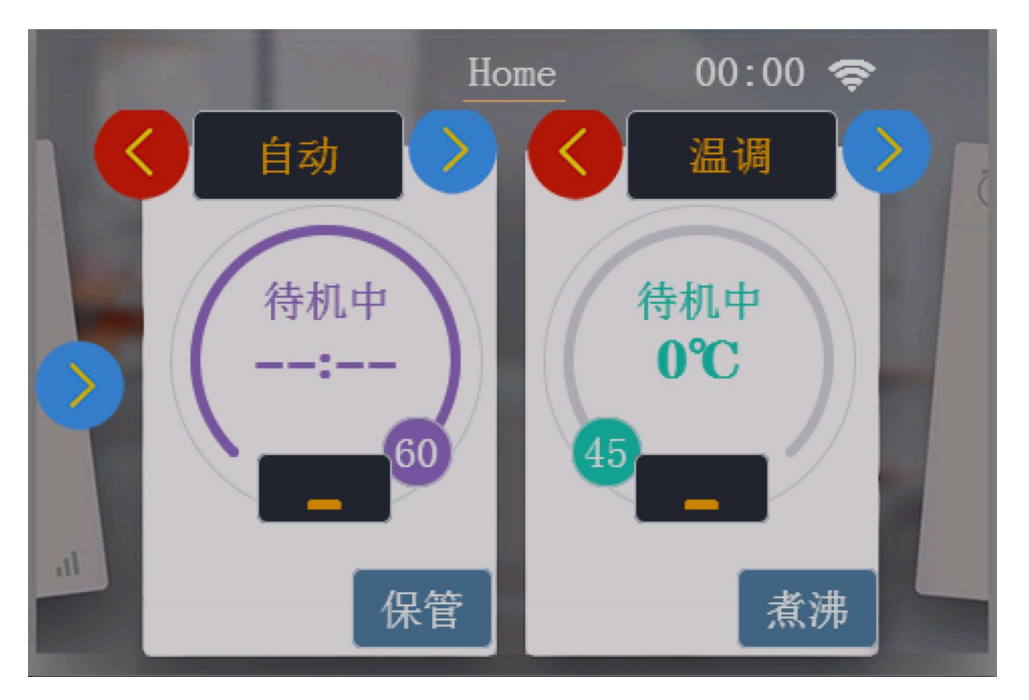

| Num | Function description | Interacted                                   |
|-----|----------------------|----------------------------------------------|
|     |                      | Connect the power supply, beep once, Yea     |
| 1   | Apply button         | Create logo display for about 2 seconds, and |
|     |                      | enter the main interface.                    |

Web:http://www.yeacreate.com | Email:business@yeacreate.com | Tel:(+86)0757-22128141 Add:No. 2003, 20th Floor, Block 3, Gaojun Technology Innovation Center, No. 1 Chaogui South Rd, Ronggui Xiaohuangpu, Shunde Dist, Foshan, China

### 4.3 Introduction to the functions of the milk warmer

| Functions                  | Working status                                                                                                    |
|----------------------------|----------------------------------------------------------------------------------------------------|
| Keeping<br>保管              | Select the keeping function, the stored items enter the storage state, the keeping is 24 hours, every 2 hours is dried for 10 minutes, and the machine is turned off after 24 hours.                                                                                                    |
| Boiling<br><u>煮</u> 沸      | Turn on the power, the product defaults to the temperature adjustment<br>function (45°C constant temperature), and then selects the boiling<br>function to boil the water. After the boiling is complete, cool down to the<br>set temperature and keep the temperature constant. To cancel boiling<br>midway, press the boil button again to cancel. |
| Auto<br>自动                 | Touch the "<"">" key on the left ribbon, select the "Auto" function and click once. After the water is dried by disinfection, it will automatically enter the drying process. The drying time will count down for 60 minutes, and the time will be turned off.                                                                                       |
| Disinfect<br>消毒            | Add an appropriate amount of water to the container on the left, and do<br>not exceed the maximum water level. Touch the "<"">" key in the left<br>functional area, select the "Disinfection" function and click once, the<br>machine will start to work, and it will be turned off after the water is<br>dried.                                     |
| Drying<br>烘干               | Do not add water to the container on the left, touch the "<"">" button in<br>the left functional area, select the "Drying" function and click once, the<br>machine starts to work, and enters the 60min countdown. After 60min is<br>completed, it ends and shuts down.                                                                              |
| Heating<br><mark>热食</mark> | Add an appropriate amount of water to the container on the left, and do<br>not exceed the maximum water level. Touch the "<"">" key in the left<br>functional area, select the "Heating" function and click once, the machine<br>will start to work, and it will be turned off after the water is boiled dry.                                        |
| Dried fruit<br>干果          | Do not add water to the container on the left, touch the "<"">" button in<br>the left functional area, select the "Dried Fruit" function and click once,<br>the machine starts to work, and enters the 12h countdown. After 12h is<br>completed, it ends and shuts down.                                                                             |
| Yogurt<br>酸奶               | Do not add water to the container on the left, touch the "<"">" button<br>on the left functional area, select the "yogurt" function and click once,<br>the machine starts to work, and enters the 8h countdown, which ends<br>after 8h and shuts down.                                                                                               |
| Warm<br>温调                 | Add an appropriate amount of water to the glass container on the right, touch the "<"">" button in the right functional area, select the "Warm" function and click it to enter the default state, the default is 45°C, and the constant temperature can be adjusted, and the adjustment range is 45~                                                 |

Web:http://www.yeacreate.com | Email:business@yeacreate.com | Tel:(+86)0757-22128141 Add:No. 2003, 20th Floor, Block 3, Gaojun Technology Innovation Center, No. 1 Chaogui South Rd, Ronggui Xiaohuangpu, Shunde Dist, Foshan, China

|                                                                                                    | 49°C, ±1°C each time.                                                                                                    |  |  |
|----------------------------------------------------------------------------------------------------|----------------------------------------------------------------------------------------------------|--|--|
| Hot<br><mark>热调</mark>                                                                                                    | Add an appropriate amount of water to the glass container on the right, touch the "<"">" button in the right functional area, select the "Hot" function and click it to enter the default state, the default is 50 °C, the constant temperature can be adjusted, and the adjustment range is 50~ 65°C, ±1°C each time.   |  |  |
| Baby Food<br>辅食Add an appropriate amount of water to the right glass contai<br>the "<""><How C, $\pm 1$ C contained.Add an appropriate amount of water to the right glass contai<br>the "<"">the "<"">button in the right functional area, select the "Baby<br> |                                                                                                    |  |  |
| Coffee<br>咖啡                                                                                                    | Add an appropriate amount of water to the right glass container, touch the "<"">" button in the right functional area, select the "Coffee" function and click once to enter the default state, the default is 80°C, the constant temperature can be adjusted, and the adjustment range is 76~85 °C, $\pm$ 1°C each time. |  |  |
| Tea<br>泡茶                                                                                                    | Add an appropriate amount of water to the glass container on the right, touch the "<"">" button in the right functional area, select the "tea" function and click once to enter the default state, the default is 90°C, the constant temperature can be adjusted, and the adjustment range is 86~ 95°C, ±1°C each time.  |  |  |
| Keep warm<br>保温                                                                                                    | By default, the function area on the right reaches the set temperature and remains constant temperature.                                                                                                    |  |  |

| Num | Description                                                                                                    | Interface display                                                                                                    |
|-----|----------------------------------------------------------------------------------------------------|----------------------------------------------------------------------------------------------------|
| 1   | In the standby status, click the<br>"<"">" button on the right<br>functional area to select the Hot<br>function mode.                                                                                                    | Home 00:00 全<br>日初<br>「工作中<br>「一<br>「一<br>「<br>」<br>「<br>」<br>の<br>一<br>一<br>一<br>一<br>一<br>一<br>一<br>一<br>一<br>一<br>一<br>一<br>一            |
| 2   | Users can adjust the<br>temperature according to their<br>own needs. The default<br>temperature is 50 °C, and the<br>maximum can be adjusted to<br>65 °C. The adjustment range is<br>$50~65$ °C, $\pm 1$ °C each time.<br>(At this time, we set $56$ °C as an<br>example), click the hot button<br>again, and the machine will<br>beep once, and the machine<br>will automatically enter the<br>working status. | Home 00:00<br>自动<br>(存机中<br>:<br>60<br>工作中<br>32℃<br>人<br>人<br>人<br>人<br>人<br>一<br>一<br>一<br>一<br>一<br>一<br>一<br>一<br>一<br>一<br>一<br>一<br>一 |
| 3   | After the working status is compl<br>warm status, and the temperatur<br>temperature set in the working st                                                                                                    | eted, the machine automatically enters the keep<br>e in the keep warm status is consistent with the<br>tatus at 56°C                        |

## Take "Hot function" as an example:

### 5. Settings

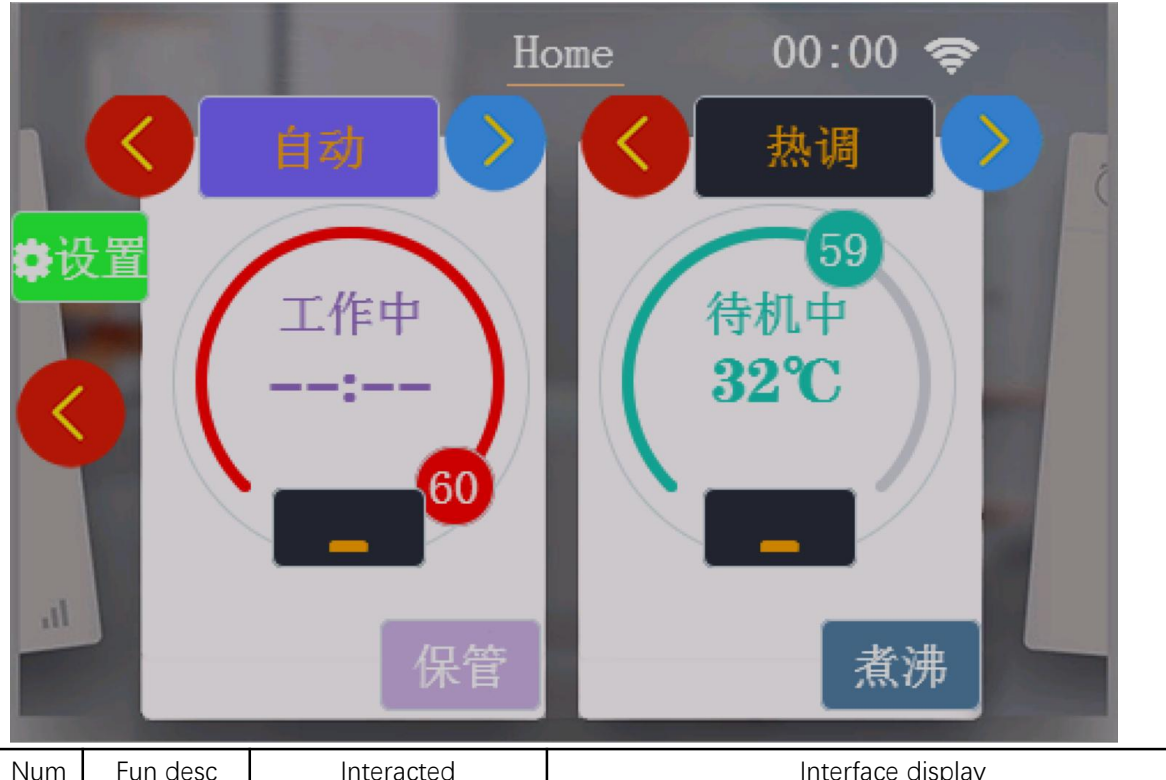

5.1 Click the ">" button on the left to enter: setting interface

| Num | Fun desc                                                      | Interacted                                    | Interface display                                                                        |  |  |
|-----|---------------------------------------------------------------|-----------------------------------------------|------------------------------------------------------------------------------------------|--|--|
| 1   | Click the<br>"Settings"<br>button on<br>the main<br>interface | Enter the Milk<br>Warmer setting<br>interface | <ul> <li>★ 设置 00:00 </li> <li>◆ 版本-V: 0.1.0.1</li> <li>◆ 绑定设备</li> <li>● 微信配网</li> </ul> |  |  |

WeChat

distribution

network

1

After clicking, the

QR code interface

will pop up

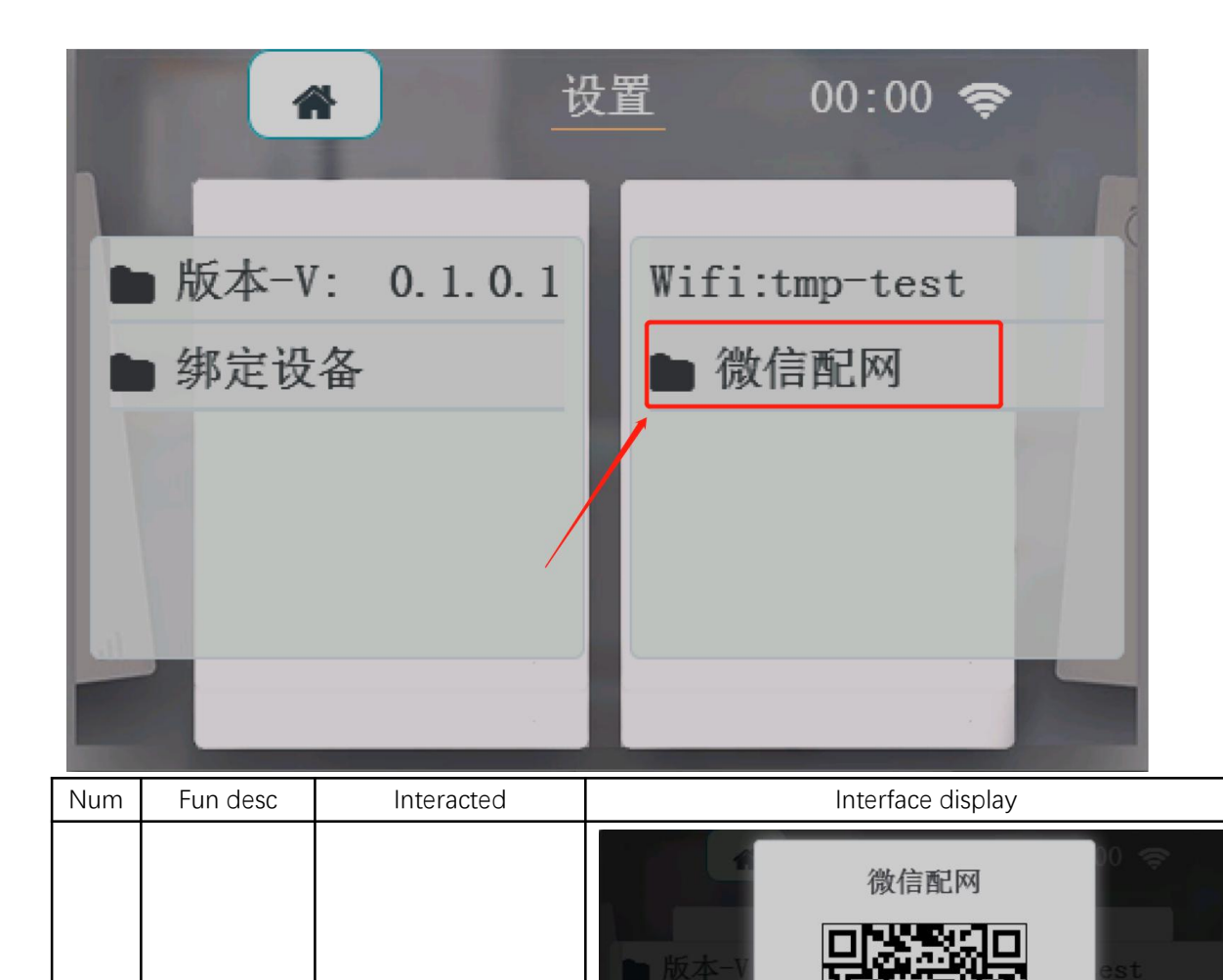

#### **5.2** WeChat distribution network

Web:http://www.yeacreate.com | Email:business@yeacreate.com | Tel:(+86)0757-22128141 Add:No. 2003, 20th Floor, Block 3, Gaojun Technology Innovation Center, No. 1 Chaogui South Rd, Ronggui Xiaohuangpu, Shunde Dist, Foshan, China

取消

确认

| 2 | Mobile<br>phone<br>WeChat<br>scan code<br>for<br>distribution<br>network<br>operation | <ol> <li>After the mobile<br/>phone WeChat<br/>scans the QR code<br/>on the screen, the<br/>mobile phone<br/>terminal will pop<br/>up the input WIFI<br/>password interface.</li> <li>Enter the WIFI<br/>password and click<br/>the connection<br/>after 2 seconds,<br/>and then click the<br/>"Confirm" button<br/>on the machine<br/>interface to<br/>complete the<br/>network<br/>configuration</li> </ol> | 取消 裝置網絡設定<br>でででででででででででででででででででででででででででででででででででで                                                                                                    |
|---|---------------------------------------------------------------------------------------|----------------------------------------------------------------------------------------------------|----------------------------------------------------------------------------------------------------|
| 3 | Distribution<br>network is<br>successful                                              | Complete WeChat<br>distribution                                                                                                    | <ul> <li>         版本-V         第定设         取消         确认         0         10         10         10         10         10         10         10         10         10         10         10         10         10         10         10         10         10         10         10         10         10         10         10         10         10         10         10         10         10         10         10         10         10         10         10         10         10         10         10         10         10         10         10         10         10         10         10         10         10         10         10         10         10         10         10         10         10         10         10         10         10         10         10         10         10         10         10         10         10         10         10         10         10         10         10         10         10         10         10         10         10         10         10         10         10         10         10         10         10         10         10         10         10         10         10         10         10         10         10         10         10         10         10         10         10         10         10         1</li></ul> |

### 5.3 Binding device

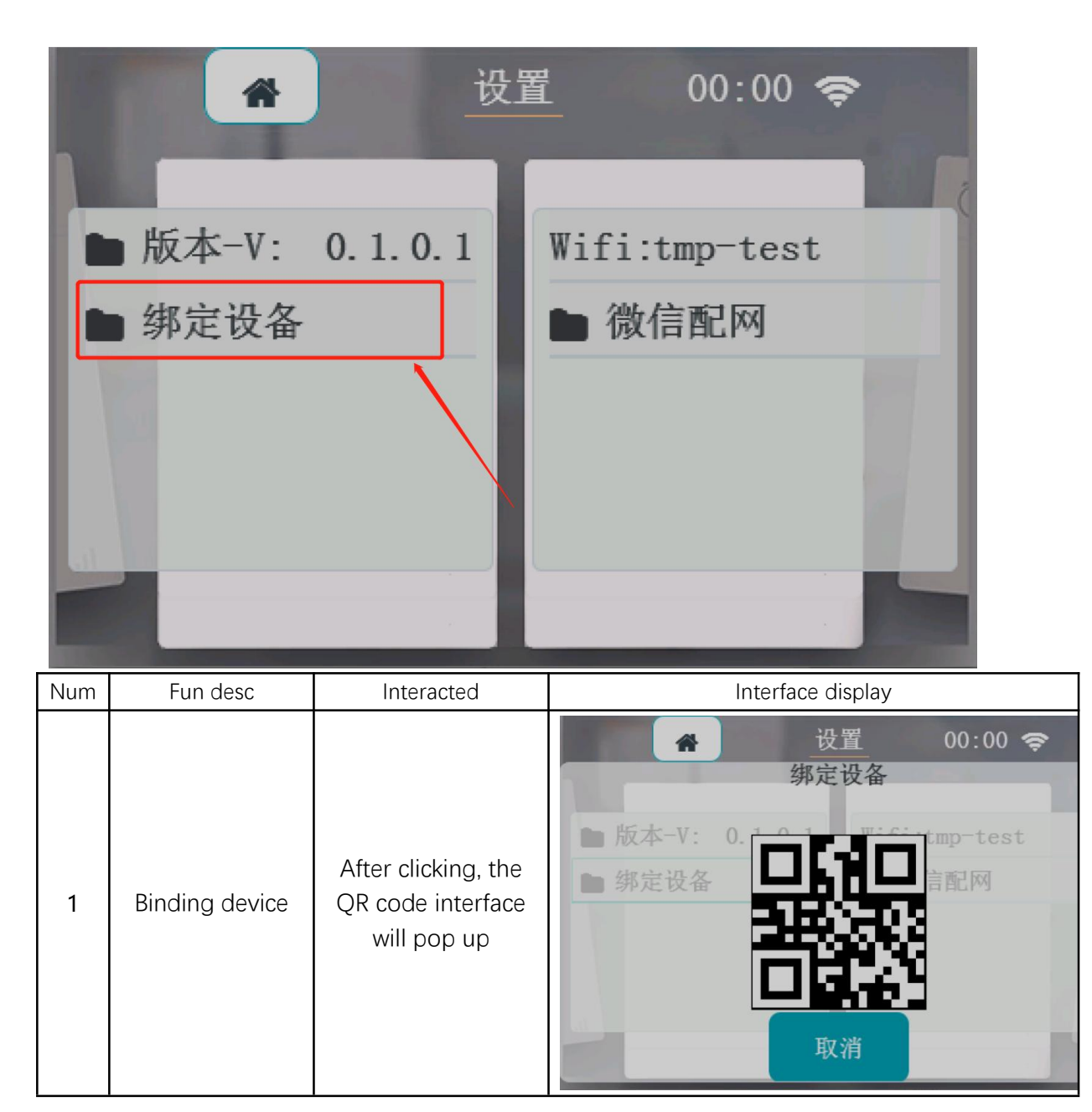

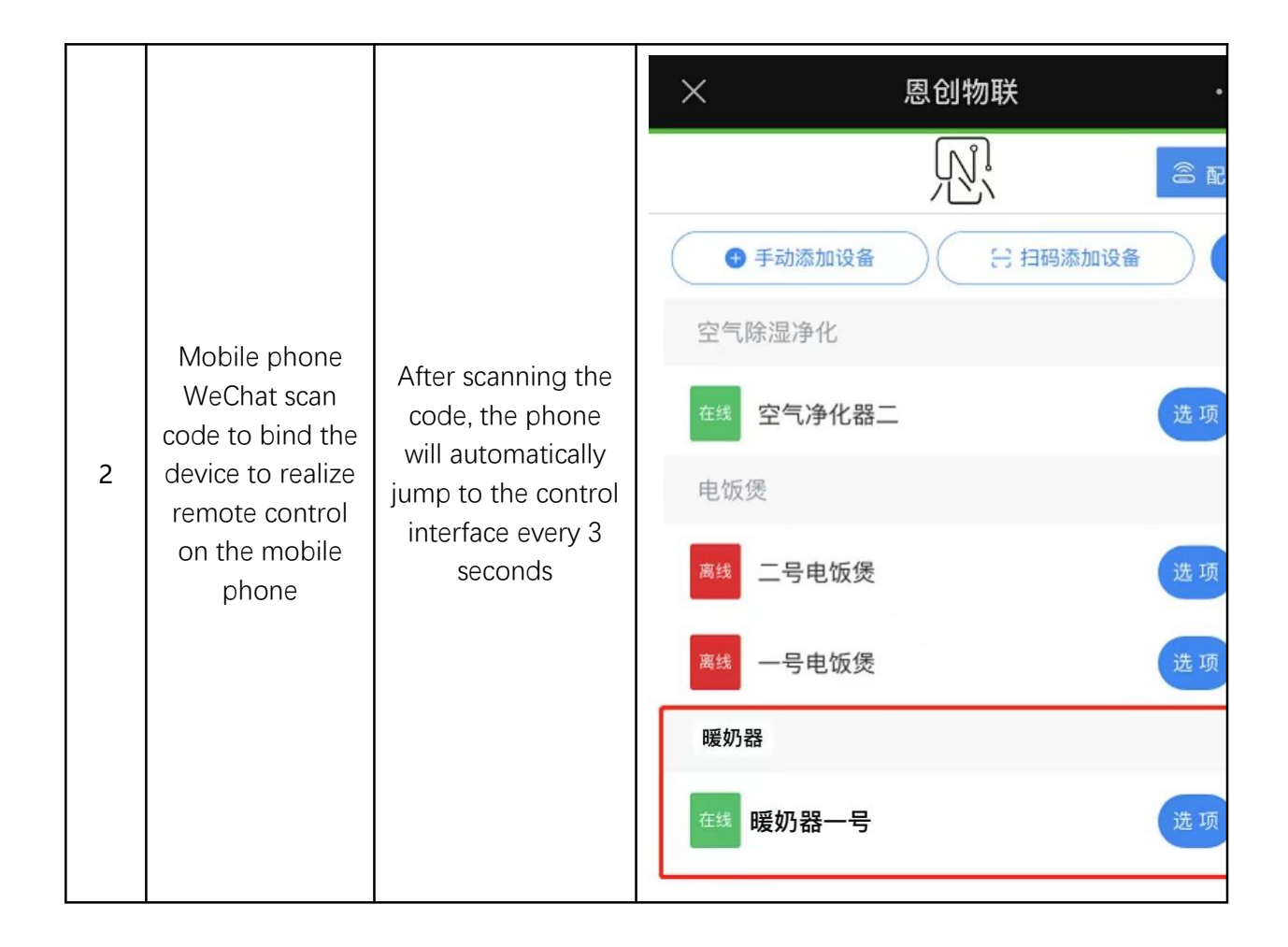

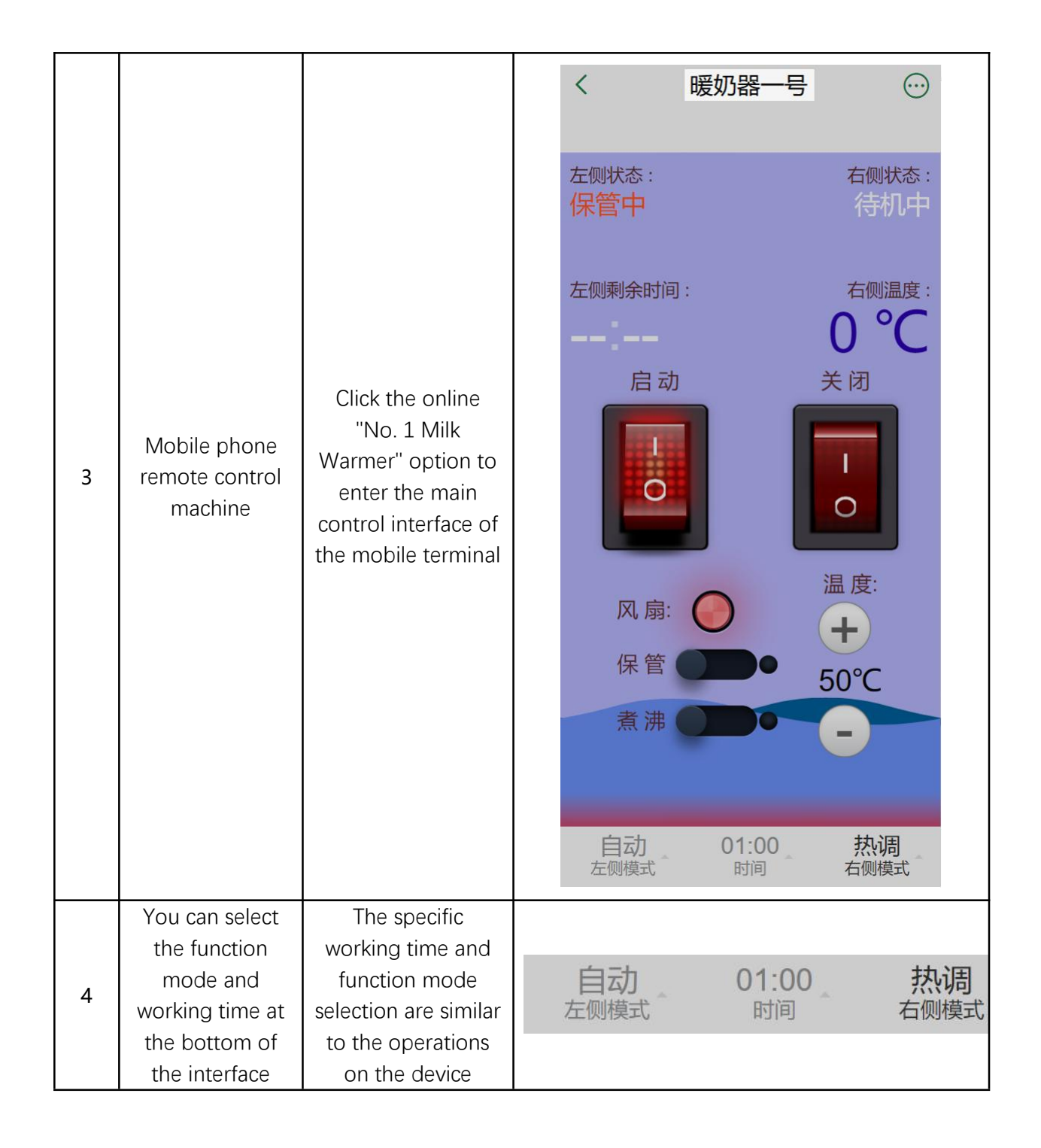

|   |                                                                                 |                       |                                | <              | 设备信息                |
|---|---------------------------------------------------------------------------------|-----------------------|--------------------------------|----------------|---------------------|
|   |                                                                                 |                       |                                | CPUID          | 5850                |
|   |                                                                                 |                       |                                | 左侧工作状态         | 保管中                 |
|   |                                                                                 |                       |                                | 右侧工作状态         | 待机中                 |
|   |                                                                                 |                       |                                | 左侧模式           | 自动                  |
|   |                                                                                 |                       |                                | 右侧模式           | 温调                  |
|   |                                                                                 |                       |                                | 右侧当前温度         | 0 ℃                 |
|   |                                                                                 |                       |                                | 右侧设定温度         | 45 ℃                |
|   |                                                                                 | View device           |                                | 保管             | 关闭                  |
|   | Click the upper                                                                 | information           |                                | 煮沸             | 关闭                  |
|   | right button to<br>view the<br>machine<br>information on<br>the mobile<br>phone |                       | 风扇<br>左侧剩<br>左侧设<br>硬件升<br>在线时 | 风扇             | 关闭                  |
|   |                                                                                 |                       |                                | 左侧剩余时间         | 0 分钟                |
| 5 |                                                                                 |                       |                                | 左侧设定时间         | 60 分钟               |
|   |                                                                                 |                       |                                | 硬件升级           | 无升级                 |
|   |                                                                                 |                       |                                | 在线时间           | 0 days 00:12:07     |
|   |                                                                                 |                       |                                | 当前时间           | 2021-09-14 17:45:06 |
|   |                                                                                 |                       | 设备IP                           | 192.168.12.244 |                     |
|   |                                                                                 |                       |                                | 设备版本           | 0.8.0.1             |
|   |                                                                                 |                       |                                | the life is    |                     |
|   |                                                                                 |                       | >                              | ×              | 恩创物联・・              |
|   |                                                                                 | View user information | <                              | <              | 用户信息                |
|   |                                                                                 |                       |                                | 💦 Troy\        | Wong 移除用户           |
|   |                                                                                 |                       |                                |                |                     |

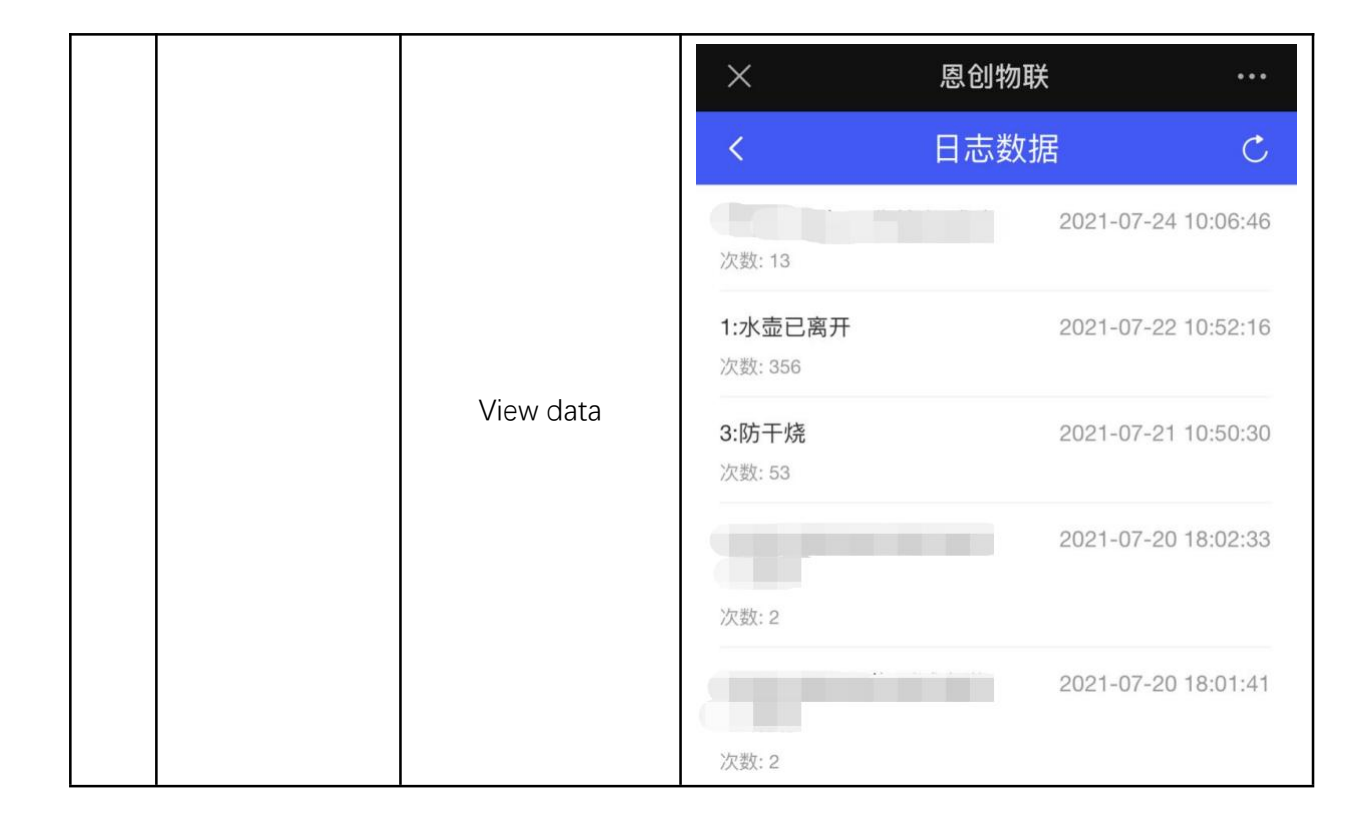

### 5.4 WIFI Setup

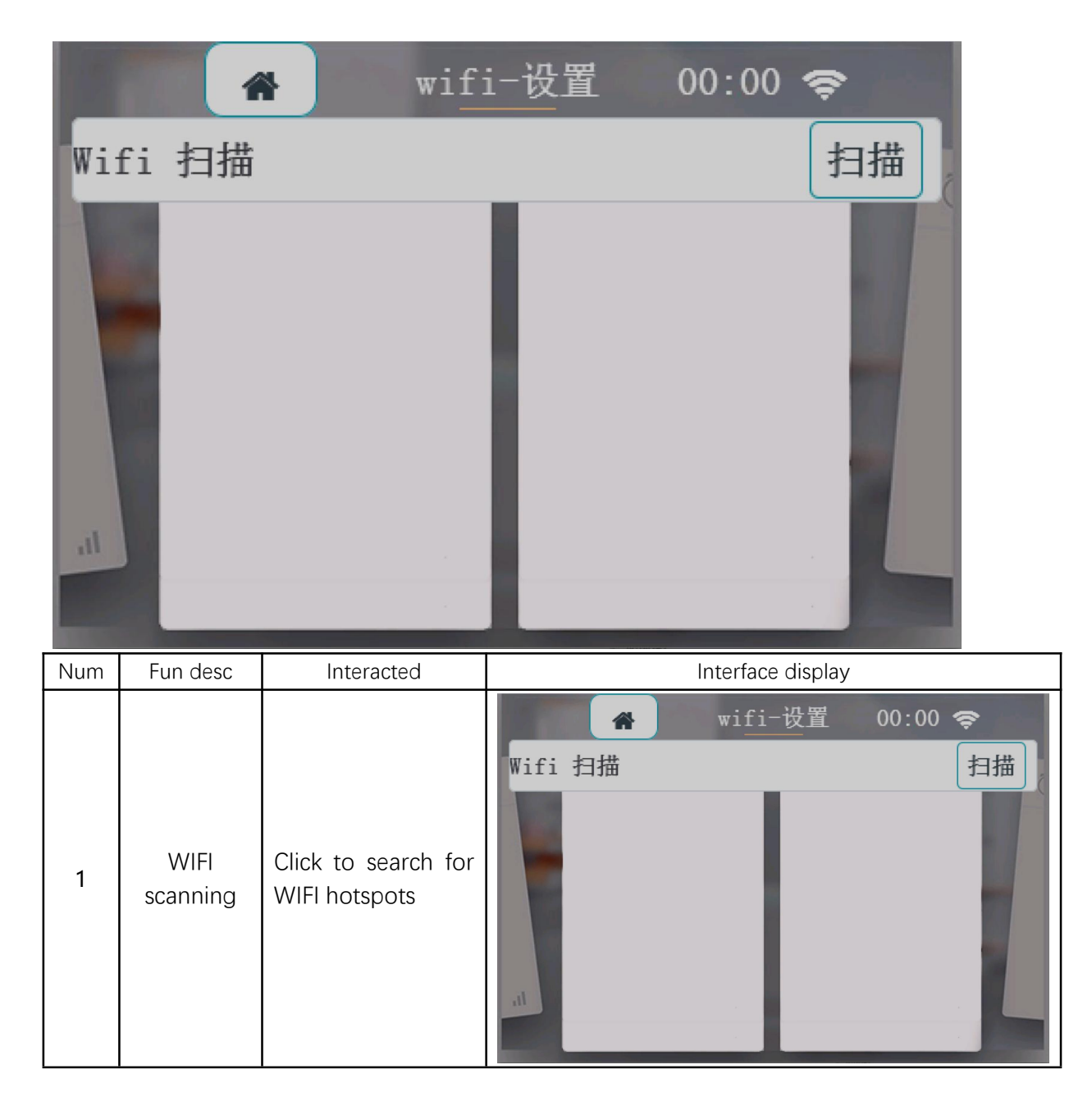

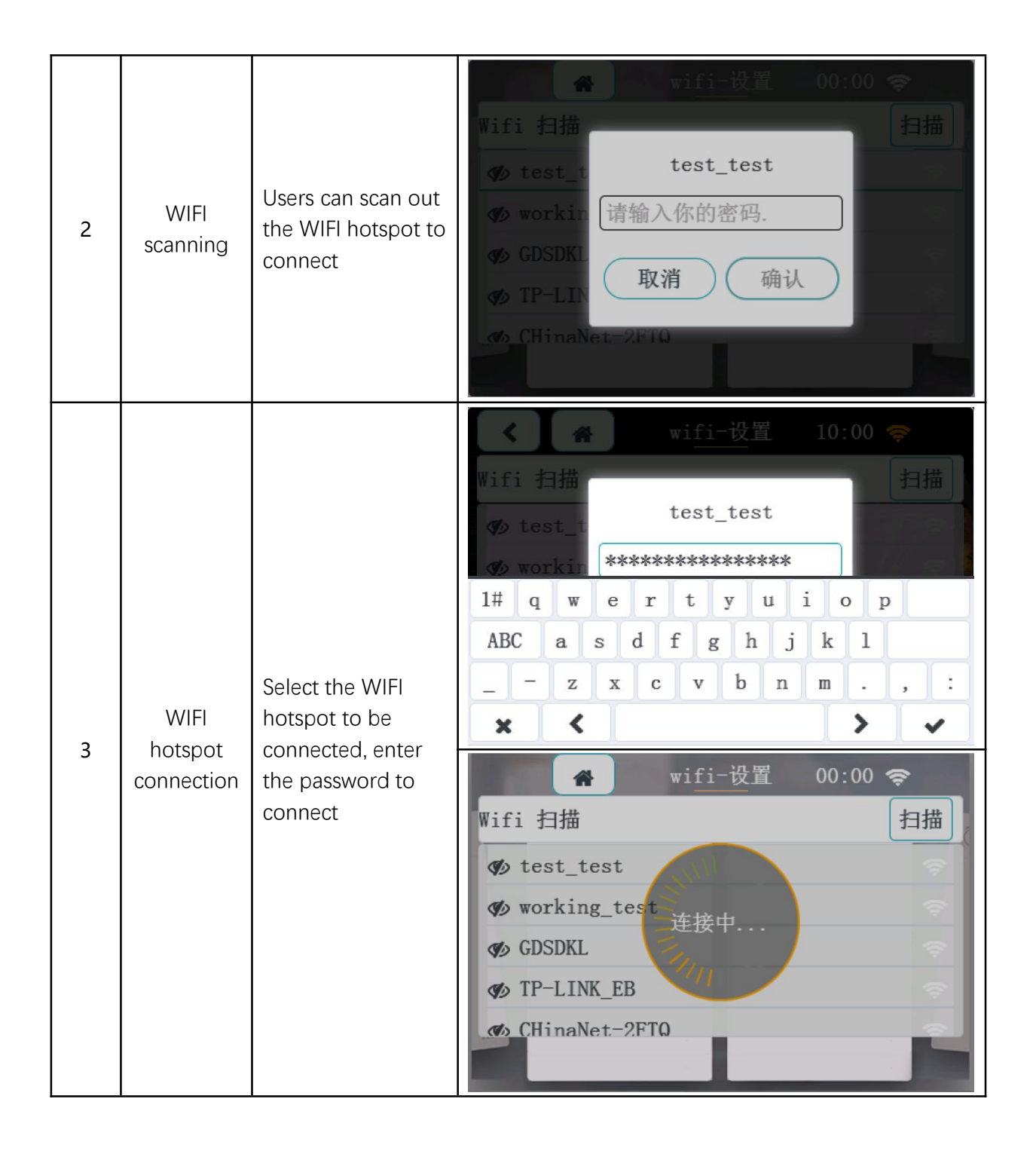

| 🖌 wifi-设置      | 16:00 🗢      |
|----------------|--------------|
| Wifi 扫描        | 扫描           |
| ♥ test_test    | <del>,</del> |
| ♥ working_test | <b>\$</b>    |
| 𝖅 GDSDKL       | <b>\$</b>    |
| 𝖅 TP−LINK_EB   | <b>\$</b>    |
| CHinaNet-2FTQ  |              |

### 5.5 Version

### You can directly view the current version number of the

### device

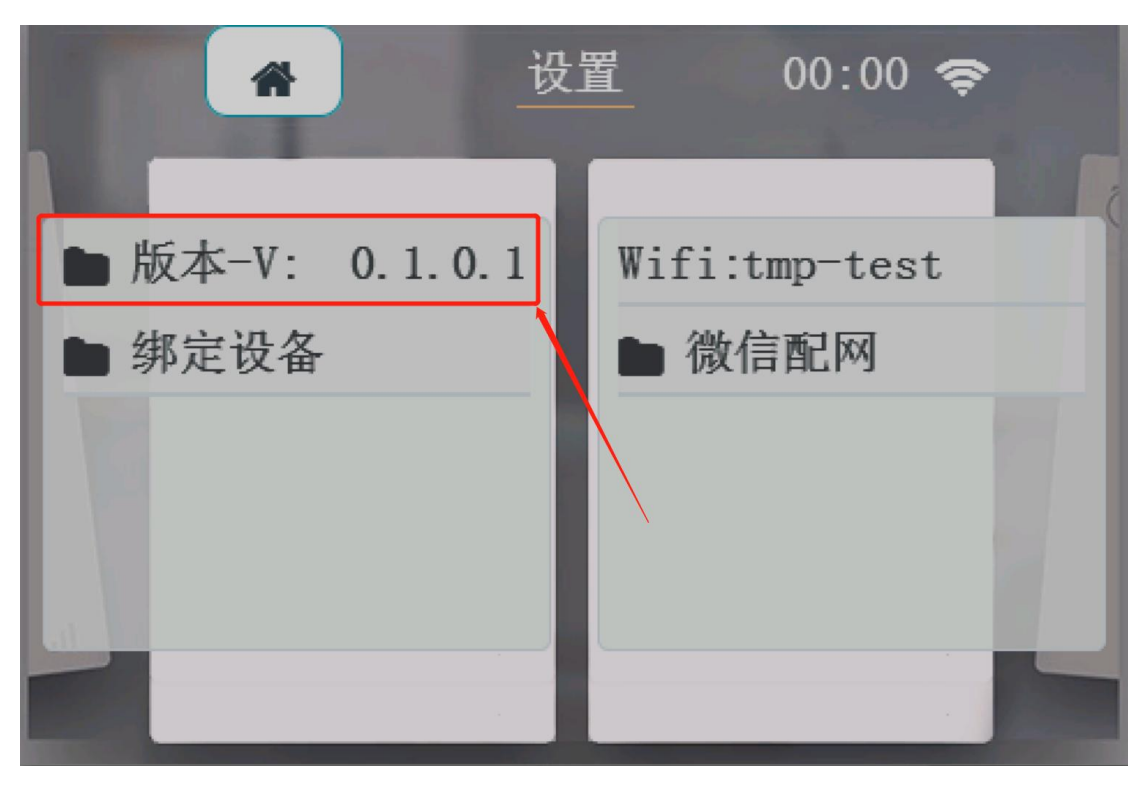

Web:http://www.yeacreate.com | Email:business@yeacreate.com | Tel:(+86)0757-22128141 Add:No. 2003, 20th Floor, Block 3, Gaojun Technology Innovation Center, No. 1 Chaogui South Rd, Ronggui Xiaohuangpu, Shunde Dist, Foshan, China

第 18 页 共 18 页